# Human Ethics Manual for Reviewers

Office of Research Integrity (540) 568-7025 researchintegrity@jmu.edu

# Table of Contents

| Accessing Cayuse                                                  | . 3 |
|-------------------------------------------------------------------|-----|
| Reviewing as a Board Member in Human Ethics                       | . 4 |
| Types of Submissions                                              | . 5 |
| Reviewing and Commenting on Submissions in Human Ethics           | . 6 |
| Commenting on a Submission                                        | . 8 |
| Comparing Submission and Attachment Versions in Human Ethics      | 10  |
| Making Decisions for Limited IRB Reviews                          | 12  |
| Making Decisions for Exempt and Expedited Reviews in Human Ethics | 16  |
| Full Board Protocols                                              | 19  |
| Understanding Decision Types in Human Ethics                      | 22  |

### Accessing Cayuse

To access Cayuse Human Ethics, go to https://jmu.app.cayuse.com/ and login with your JMU eID and password via Duo.

# JAMES MADISON UNIVERSITY.

Log in to Cayuse Research Suite - Live

### **ATTENTION:**

- Duo two-factor authentication is now required for this and many other JMU systems. See here for a complete list.
- If you have not yet enrolled with Duo, find instructions here. For assistance, contact the IT Help Desk at 540-568-3555, or email helpdesk@jmu.edu

#### JMU eID

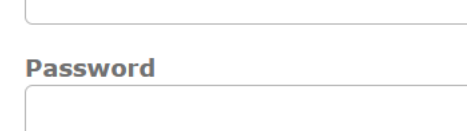

Log in

Under Products, click on Human Ethics:

| Sequese platform<br>Home |          | • | Products 👻           |
|--------------------------|----------|---|----------------------|
|                          | My Tasks |   | Home<br>Human Ethics |

# **Protect Your Privacy!**

Be sure to log out of this system by completely closing your web browser when finished. If you do not, someone else could use your web browser to login as you.

- Windows users: Close all web browser windows.
- Mac users: Quit your web browser

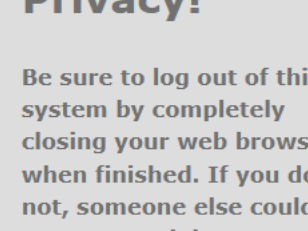

# Reviewing as a Board Member in Human Ethics

As a Board Member, you may need to log in to Cayuse Human Ethics in order to access a submission, which you'll see in the **My Tasks** widget on your dashboard.

| My Tasks     |                             |
|--------------|-----------------------------|
| IRB-FY20-972 | Complete IRB Review         |
| IRB/21-132   | Complete Limited IRB Review |
| IRB-FY21-139 | Complete Expedited Review   |
| IRB-FY21-88  | Complete Expedited Review   |
| IRB-FY21-111 | Complete IRB Review         |
|              |                             |
|              |                             |
|              | View All                    |

Another way to access submission by review types is to click on the review type at the top of the dashboard:

| Dashboard  | Studies Submissions                 | Tasks Meetings Reporting More |                       |                     |                       |
|------------|-------------------------------------|-------------------------------|-----------------------|---------------------|-----------------------|
|            |                                     |                               |                       |                     | + New Study           |
|            | Full Board Reviews >                | Expedited Reviews ->          | Limited IRB Reviews > | Exempt Reviews >    | Admin Level Reviews > |
| Submission | s where I am the Primary Reviewer 🔻 | My Tasks                      |                       | Submissions by Type |                       |

You can also check your notifications:

| Role: Ro                                                                     | eviewer 🔻 | <b>A</b> |
|------------------------------------------------------------------------------|-----------|----------|
| Notifications                                                                |           |          |
| IRB-FY2024-50   PI:<br>Complete Analyst Pre-Review<br>Last Friday at 9:02 AM | v         | ~        |
| IRB-FY2024-50   PI:<br>Assign Analyst<br>Last Friday at 9:02 AM              |           |          |
| IRB-FY2024-36   PI:<br>Initial Submission Received<br>05-20-2024 3:09 PM     |           |          |
| IRB-FY2024-36   PI:<br>Initial Submission Received                           |           |          |
|                                                                              |           | - 、      |

# Types of Submissions

- Initial: This is the first submission that a PI creates when they enter a new study in the system.
- Modification: A PI has amended an approved protocol.
- **Renewal:** A PI wants to continue the study past the expiration date. These are approved by ORI unless the PI is requesting changes to the research.
- Incident: Adverse events, unanticipated problems, and protocol violations submitted by the PI.
- Legacy: Used for studies imported from the previous system. The legacy submission replaces the initial submission for imported studies. Once the legacy submission is finalized, a PI can create additional submissions such as modifications, renewals, etc. The legacy protocol is uploaded as a PDF so the PI is unable to make changes within the protocol.

# Reviewing and Commenting on Submissions in Human Ethics

After an Analyst (personnel in ORI) assigns a submission to you for review, you will receive an email letting you know that the submission requires your review.

On your dashboard, change your role to Reviewer if it is not your default role.

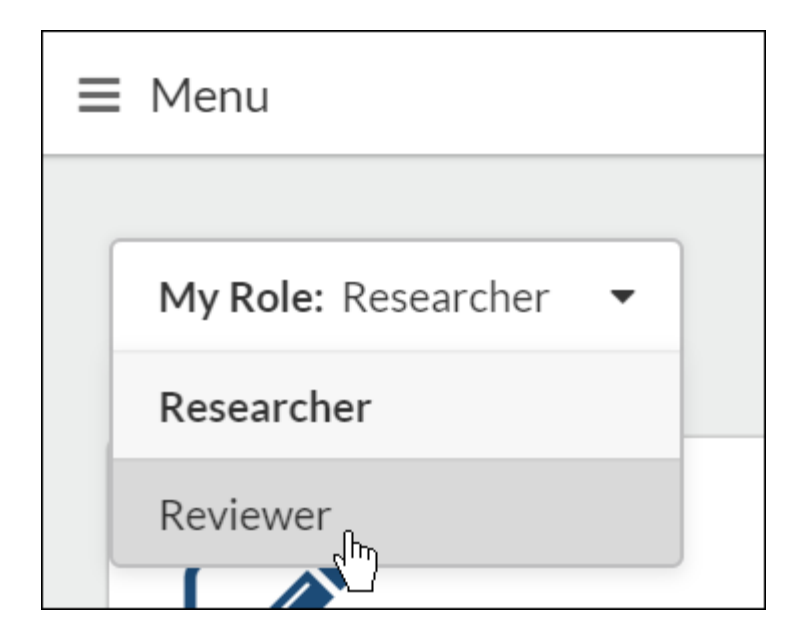

Click on the review in need of submission beneath My Tasks.

| My Tasks      |                     |
|---------------|---------------------|
| IRB-FY2020-10 | Complete IRB Review |
| IRB-FY2020-2  | Complete IRB Review |

#### Reviewing a Submission with Your Checklist

1. From the Submission Details page, click on Checklist.

| Under Pre-Review                |            |       |                   |             |
|---------------------------------|------------|-------|-------------------|-------------|
| <b>Initial</b><br>IRB-FY2020-10 | - Social ( | class | and mental illnes | S           |
| Review                          | PDF        | *     |                   | E Checklist |
|                                 |            |       |                   | - Chry      |

2. Review the submission using the provided checklist. If you need to leave your computer before you are finished, clicking **Save Checklist** will save what you have checked off until you return.

| > | Che                                                                                                    | cklist                                                                                                    |   |  |  |  |  |  |  |  |
|---|----------------------------------------------------------------------------------------------------|----------------------------------------------------------------------------------------------------|---|--|--|--|--|--|--|--|
|   |                                                                                                    | (Reviewer Checklist)                                                                                                    | v |  |  |  |  |  |  |  |
|   | Revie                                                                                                    | wer Checklist                                                                                                    |   |  |  |  |  |  |  |  |
|   | <ul> <li>Do the potential benefits of this research outweigh the<br/>risks to participants?</li> </ul>                                                                                         |                                                                                                    |   |  |  |  |  |  |  |  |
|   | O Yes<br>O No                                                                                                    |                                                                                                    |   |  |  |  |  |  |  |  |
|   | <ul> <li>Is the issue of informed consent handled adequately?</li> </ul>                                                                                                    |                                                                                                    |   |  |  |  |  |  |  |  |
|   | O Yes<br>O No                                                                                                    |                                                                                                    |   |  |  |  |  |  |  |  |
|   | *                                                                                                    | Is confidentiality assured to the participants?                                                                                                    |   |  |  |  |  |  |  |  |
|   |                                                                                                    | O Yes<br>O No                                                                                                    |   |  |  |  |  |  |  |  |
|   | *                                                                                                    | Is the methodology appropriate to protect the rights and welfare of the participants?                                                                  |   |  |  |  |  |  |  |  |
|   |                                                                                                    | O Yes<br>O No                                                                                                    |   |  |  |  |  |  |  |  |
|   | *                                                                                                    | Are the qualifications of the researcher appropriate for this investigation, or is the researcher working with a person in the appropriate discipline? |   |  |  |  |  |  |  |  |
|   |                                                                                                    | O Yes<br>O No                                                                                                    |   |  |  |  |  |  |  |  |
|   | *                                                                                                    | Reviewer Certification                                                                                                    |   |  |  |  |  |  |  |  |
|   | <ul> <li>I approve this protocol with no required revisions.</li> <li>I authorize Office of Research Integrity staff to verify that the required protocol revisions have been made.</li> </ul> |                                                                                                    |   |  |  |  |  |  |  |  |
|   |                                                                                                    | B SAVE CHECK                                                                                                    |   |  |  |  |  |  |  |  |

At the end of the checklist, you can approve the protocol pending the required modifications instead of having the protocol sent back to you once revised.

### Commenting on a Submission

Add Comment

beneath a submission question. Type up your comment, and To leave a comment on a submission, click click Save Comment.

#### \* 1. Primary Contact Pho Organization Address Name Penny Principal **Biological Chemistry** Collapse Comments I В U S Ø <u>هم</u> The primary contact cannot be the same as the principal investigator. SAVE COMMENT վհղ

Once your comment is saved, you can **Edit** or **Reply** to the comment, or toggle the visibility of the comment.

Annetta Analyst Today at 5:25 PM Visibility: Restricted 🗸 The primary contact cannot be the same as the principal investigator. Edit Reply

You can toggle visibility be clicking on the down arrow. Restricted visibility means that researchers cannot see your comments, and unrestricted means that they can see your comments. If your comment is directed toward the researcher, you will want to toggle the visibility to Unrestricted.

| * 1. | Primary Contact                                         |                                                   |  |  |  |  |  |  |  |  |  |
|------|---------------------------------------------------------|---------------------------------------------------|--|--|--|--|--|--|--|--|--|
|      | Name Organization                                       |                                                   |  |  |  |  |  |  |  |  |  |
|      | Penny Principal                                         | Biological Chemistry                              |  |  |  |  |  |  |  |  |  |
|      | Collapse Comments                                       |                                                   |  |  |  |  |  |  |  |  |  |
|      | Annetta Analyst Today at 5:25 PM Visibility: Restricted |                                                   |  |  |  |  |  |  |  |  |  |
|      | The primary contact cannot be the Un<br>Edit Reply      | restricted gator.<br>one with access to study can |  |  |  |  |  |  |  |  |  |
|      | B I <u>U</u> S :≡ :≡ ∉ Res<br>Res                       | stricted ())<br>earchers can not see comment      |  |  |  |  |  |  |  |  |  |

Once you're finished reviewing and commenting, click on **Submission Details** to return to the Submission Details page.

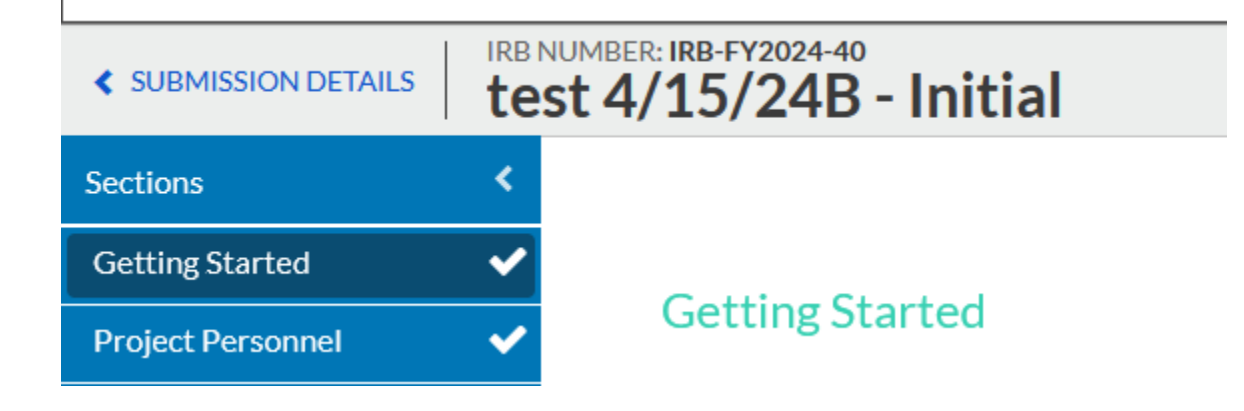

# Comparing Submission and Attachment Versions in Human Ethics

When you are reviewing a submission in Human Ethics, you can compare different versions of the submission. This includes comparing different submission questions, as well as comparing versions of documents attached to the submission.

#### Comparing Submission Versions

When reviewing a submission, click on the **Compare** button in the top right-hand corner.

| F          | Role: Analyst 🔻 | <b>▲</b> ▲ | Analyst One 🔻 |
|------------|-----------------|------------|---------------|
|            |                 |            |               |
| CREATE PDF | COMPARE         | 🖺 SAVE     | < >           |

You will see the previous submission and the current submission side by side. Number of differences will be listed as a number next to **NEXT DIFF**. Click on the arrows to toggle between differences.

|                 | CURRENT SUBMISSION |
|-----------------|--------------------|
| ← PREVIOUS DIFF | NEXT DIFF 🗲 1      |
|                 | 2                  |

Differences will be highlighted blue for easy visibility.

|         |                   |          |                              |     |       | ← PREVIOU: | SDIFF | NEXT DIFF | 2                   |          |                              |     |       |           |
|---------|-------------------|----------|------------------------------|-----|-------|------------|-------|-----------|---------------------|----------|------------------------------|-----|-------|-----------|
| * CO PI |                   |          |                              |     |       |            |       | * CO PI   |                     |          |                              |     |       |           |
|         | Name              | Organiza | Address                      | Pho | Email | Trainings  |       |           | Name                | Organiza | Address                      | Pho | Email | Trainings |
|         | Researcher<br>Two | Avengers | , New York City,<br>NY 10001 |     | ٤     | View       |       |           | Researcher<br>Two   | Avengers | , New York City,<br>NY 10001 |     |       | View      |
|         |                   |          |                              |     |       |            |       |           | Researcher<br>Three | Avengers | , New York City,<br>NY 10001 |     |       | View      |
|         |                   |          |                              |     |       |            |       |           |                     |          |                              |     |       |           |
|         |                   |          |                              |     |       |            |       |           |                     |          |                              |     |       |           |

#### Comparing Submission Text

Text that was added between submissions will be underlined green. Text that was deleted or replaced between submission will have a red triangle next to it.

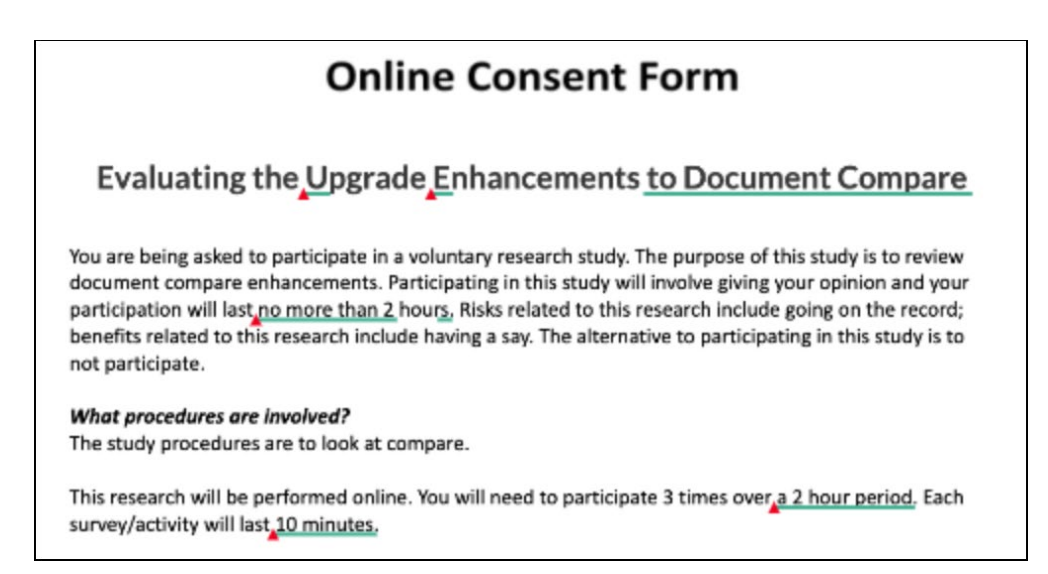

#### Comparing Submission Attachments

If an attachment has been revised or replaced, you will see a blue **Compare** button next to the attachment listing. Click **Compare** to see the two different versions of the attachment.

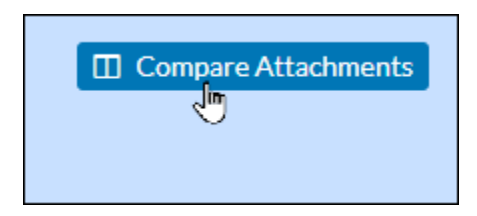

Like with submission text, red on the previous version means a section has been deleted or replaced. Green on the current version means the text was added.

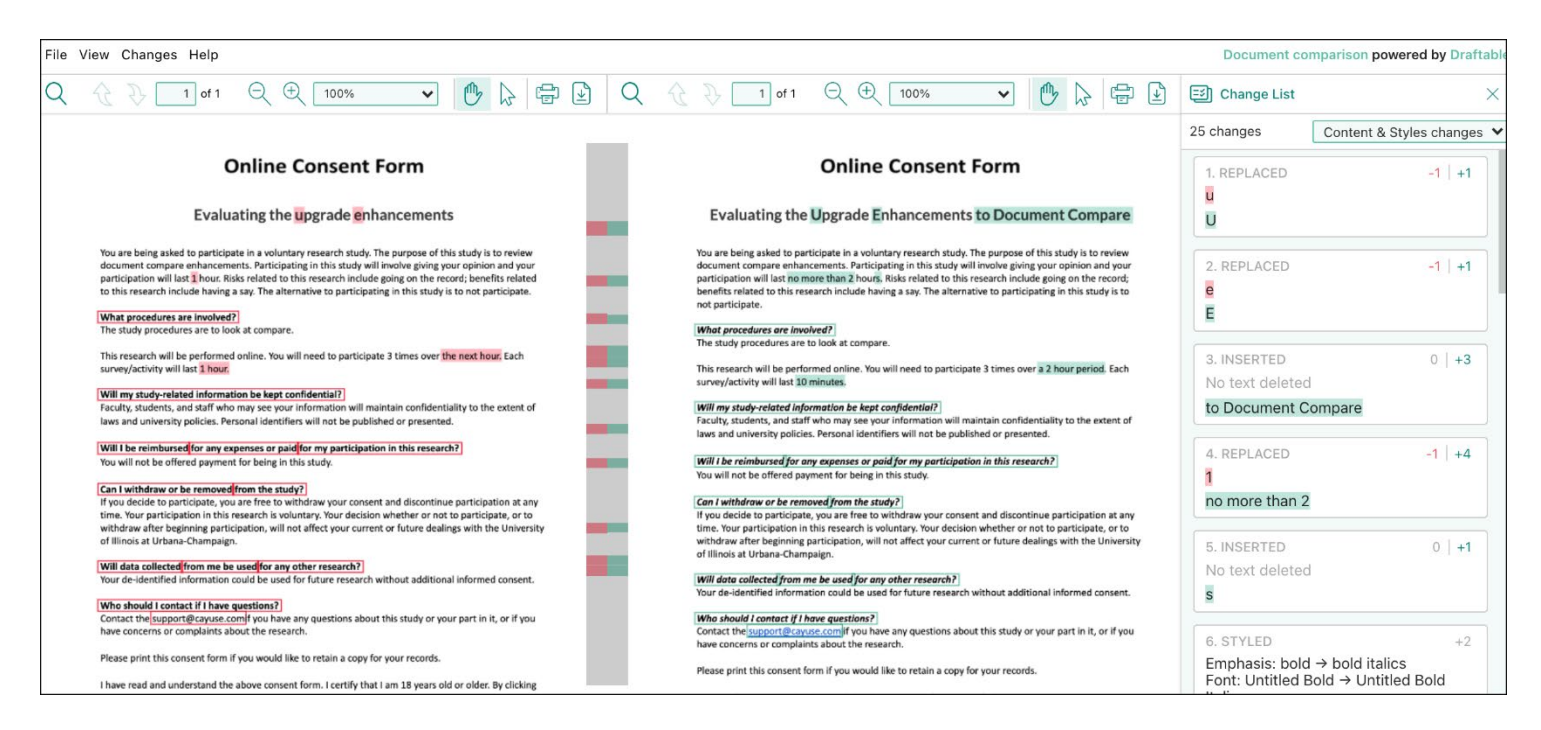

# Making Decisions for Limited IRB Reviews

An Analyst may assign submissions to one or more IRB members for Limited IRB reviews. While non-primary reviewers have the option to review and comment on the submission directly, the primary reviewer is tasked with making a decision.

You can view Submissions where you are a Primary Reviewer, Secondary Reviewer, or Reviewer from your Reviewer Dashboard:

| Submissions where I am the | Primary Reviewer 👻 |               |
|----------------------------|--------------------|---------------|
| IRB-FY2024-8               | Primary Reviewer   | Test Protocol |
|                            | Secondary Reviewer |               |
|                            | Reviewer           |               |

#### **Primary Reviewers**

If you are a primary reviewer assigned to a Limited IRB submission, you will see a task called **Complete Limited IRB Review** beneath My Tasks.

| My Tasks        |                             |
|-----------------|-----------------------------|
| IRB-FY2019-1473 | Complete Limited IRB Review |
| IRB+Y2019-309   | Complete IRB Review         |
| IRB-FY2019-72   | Complete IRB Review         |
|                 |                             |
|                 |                             |
|                 |                             |
|                 |                             |
|                 | View All                    |

Clicking this link will bring you to the Submission Details page. Click **Make Decision** beneath Required Tasks after you have reviewed the submission.

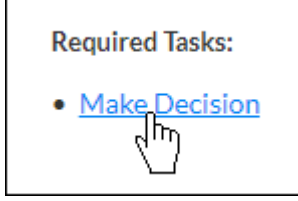

On the decision panel, you will be asked to complete a series of questions. All questions are optional with the exception of the **Decision**. The available decisions for **Limited Review** are:

- Exempt Limited IRB
- Minor Stipulations
- No Engagement in Research
- No Human Subjects Research
- Not Limited IRB
- Rely on External IRB
- Rely on NCI-CIRB
- Return to PI
- Suspended

See the chart on Page 22 for Entering Decisions in Human Ethics for explanations of the different decision types.

You can also select the **Categories** applicable to the decision, enter information about **Findings**, and include **Researcher Notes** or **Internal Notes**.

| Categories<br>Select the applicable categories for this decision.                                                                                                    |
|----------------------------------------------------------------------------------------------------|
| 1a. Research on drugs for which an investigational new drug application (21 CFR Part 312) is not required. (Note: Research on marketed drugs that significantly increases the risks or decreases the acceptability of the risks associated with the use of the product is not eligible for expedited review.)                                                                                                    |
| 1b. Research on medical devices for which (i) an investigational device exemption application (21 CFR Part 812) is not required; or (ii) the medical device is cleared/approved for marketing and the medical device is being used in accordance with its cleared/approved labelin                                                                                                    |
| 2a. Collection of blood samples by finger stick, heel stick, ear stick, or venipuncture from healthy, nonpregnant adults who weigh at least 110 pounds. For these subjects, the amounts drawn may not exceed 550 ml in an 8 week period and collection may not occur more frequently than 2 times per week.                                                                                                    |
| 2b. Collection of blood samples by finger stick, heel stick, ear stick, or venipuncture from other adults and children, considering the age, weight, and health of the subjects, the collection procedure, the amount of blood to be collected, and the frequency with which it will be collected. For these subjects, the amount drawn may not exceed the lesser of 50 ml or 3 ml per kg in an 8 week period and collection may not occur more frequently than 2 times per week.                                                                                                    |
| 3. Prospective collection of biological specimens for research purposes by noninvasive means.                                                                                                    |
| Examples: (a) hair and nail clippings in a nondisfiguring manner; (b) deciduous teeth at time of exfoliation or if routine patient care indicates a need for extraction; (c) permanent teeth if routine patient care indicates a need for extraction; (d) excreta and external secretions (including sweat); (e) uncannulated saliva collected either in an unstimulated fashion or stimulated by thewing gumbase or wax or by applying a dilute citric solution to the tongue; (f) placenta removed at delivery; (g) anniotic fluid obtained at the time of rupture of the membrane prior to or during labor; (h) supra- and subgingival dental plaque and calculus; provided the collection procedure is not more invasive than routine prophylactic scaling of the teeth and the process is accomplished in accordance with accepted prophylactic techniques; (l) mucosal and skin cells collected by buccal scraping or swab, skin swab, or mouth washings; (j) sputum collected after saline mist nebulization. |
| 4. Collection of data through noninvasive procedures (not involving general anesthesia or sedation) routinely employed in clinical practice, excluding procedures involving x-rays or microwaves. Where medical devices are employed, they must be cleared/approved for marketing. (Studies intended to evaluate the safety and effectiveness of the medical device are not generally eligible for expedited review, including studies of cleared medical devices for new indications.)                                                                                                    |
| Examples: (a) physical sensors that are applied either to the surface of the body or at a distance and do not involve input of significant amounts of energy into the subject or an invasion of the subject's privacy; (b) weighing or testing sensory acuity; (c) magnetic resonance imaging; (d) electrocardiography, electroencephalography, thermography, detection of naturally occurring radioactivity, electroretinography, ultrasound, diagnostic infrared imaging; doppler blood flow, and echocardiography; (e) moderate exercise, muscular strength testin body composition assessment, and flexibility testing where appropriate given the age, weight, and health of the individual.                                                                                                    |
| 5. Research involving materials (data, documents, records, or specimens) that have been collected, or will be collected solely for nonresearch purposes (such as medical treatment or diagnosis). (NOTE: Some research in this category may be exempt from the HHS regulation for the protection of human subjects. 45 CFR 46.101(b)(d). This listing refers only to research that is not exempt.)                                                                                                    |
|                                                                                                    |
|                                                                                                    |
|                                                                                                    |
|                                                                                                    |
| Findings<br>Information entered here can be used as part of the correspondence with the tag [FINDINGS].                                                                                                    |
|                                                                                                    |
|                                                                                                    |
| Researcher Notes Information entered here can be used as part of the correspondence with the tag [RESEARCH_NOTES]                                                                                                    |
|                                                                                                    |
|                                                                                                    |
| Internal Notes                                                                                                    |
| 「 B L L S F III III G M 」                                                                                                    |

When you are finished filling out the questions on the decision panel, click Save.

|                        |             |                              | Cancel 🕒 Save |
|------------------------|-------------|------------------------------|---------------|
| Pending Carrie Tillman |             |                              | 1             |
| Decision               | Result Date | Administrative Check-In Date |               |
| Select a decision      | ▼           | Today                        |               |

#### Beneath Routing, click **Review Complete**.

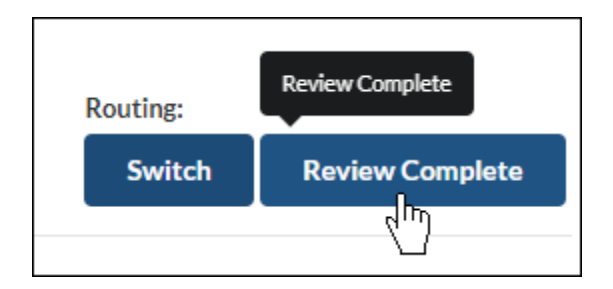

The submission's status will change to Under Post Review.

#### Non-Primary Reviewers

If you are a non-primary reviewer assigned to a Limited IRB review, you will see a task called **Complete IRB Review** beneath My Tasks.

| My Tasks        |                     |
|-----------------|---------------------|
| IRB-FY2019-1473 | Complete IRB Review |
| IRB             | Complete IRB Review |
| IRB-FY2019-57   | View Submission     |
| IRB-FY2019-72   | Complete IRB Review |
| IRB-FY2019-51   | Complete Submission |
|                 |                     |
|                 |                     |
|                 | View All            |

Clicking this link will bring you to the Submission Details page. Click on **Review** to begin your review of the submission.

| Under Review             |                |                   |                     |           |
|--------------------------|----------------|-------------------|---------------------|-----------|
| Initial<br>IRB-FY2019-14 | 73 - Strengthe | ening habitual be | haviors with sucros | e rewards |
| 🖹 Review                 | PDF 🔻          |                   | ≣ Checklist         |           |
|                          |                |                   |                     |           |

Within the submission, you can leave comments on each question by clicking **Add Comment**, typing your comment, and clicking **Save Comment**.

| В    | I     | <u>U</u> | ÷ | := | 3∎ | O |  |
|------|-------|----------|---|----|----|---|--|
| I    |       |          |   |    |    |   |  |
| I SA | VE CO | MMEN     | T |    |    |   |  |

You can also toggle if the comment is **Restricted** (visible only to reviewers) or **Unrestricted** (visible to anyone with study access).

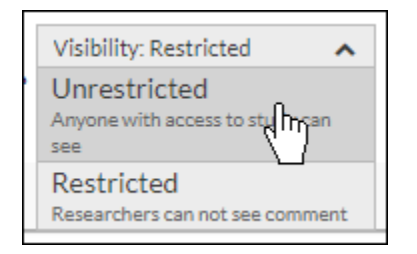

# Making Decisions for Exempt and Expedited Reviews in Human Ethics

If a primary reviewer has been assigned to a submission with an exempt or expedited review, they will make the decision based on their review and comments from any other reviewers. Otherwise, all reviewers assigned to the submission may enter their decision, and the Analyst will make the final decision. All Exempt submissions have a primary reviewer, but Expedited submissions may not have one.

#### Making a Decision

1. Review and comment on the submission by clicking on **Review** on the Submission Details page.

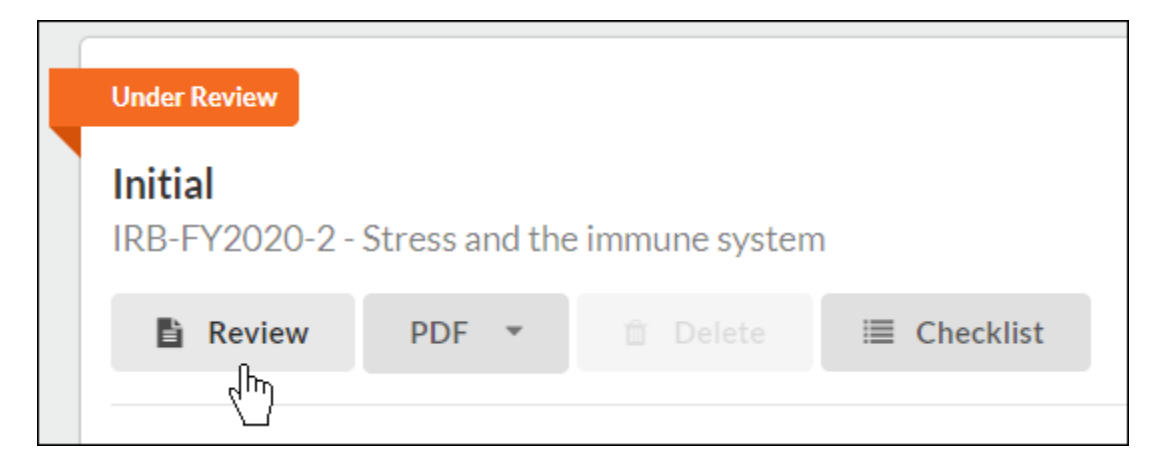

2. Once the review is complete, click **Make Decision** beneath Tasks.

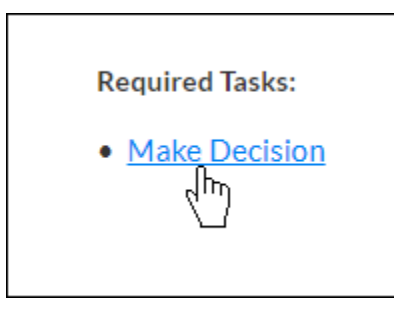

On the decision panel, you will be asked to complete a series of questions. All questions are optional with the exception of the **Decision**. The available decisions for **Exempt and Expedited Review** are:

- Approved
- Deferred
- Exempt
- Exempt- Limited IRB
- Minor Stipulations
- No Engagement in Research
- No Human Subjects Research
- Not Approved
- Not Expedited
- Rely on External IRB
- Rely on NCI-CIRB
- Return to PI
- Voided

16

See the chart on Page 22 for Entering Decisions in Human Ethics for explanations of the different decision types.

You can also select the **Categories** applicable to the decision, enter information about **Findings**, and include **Researcher Notes** or **Internal Notes**.

| Categories<br>Select the applicable categories for this decision.                                                                                                    |
|----------------------------------------------------------------------------------------------------|
| 1a. Research on drugs for which an investigational new drug application (21 CFR Part 312) is not required. (Note: Research on marketed drugs that significantly increases the risks or decreases the acceptability of the risks associated with the use of the product is not eligible for expedited review.)                                                                                                    |
| 1b. Research on medical devices for which (i) an investigational device exemption application (21 CFR Part 812) is not required; or (ii) the medical device is cleared/approved for marketing and the medical device is being used in accordance with its cleared/approved labeling.                                                                                                    |
| 2a. Collection of blood samples by finger stick, heel stick, ear stick, or venipuncture from healthy, nonpregnant adults who weigh at least 110 pounds. For these subjects, the amounts drawn may not exceed 550 ml in an 8 week period and collection may not occur more frequently than 2 times per week.                                                                                                    |
| 2b. Collection of blood samples by finger stick, heel stick, ear stick, or venipuncture from other adults and children, considering the age, weight, and health of the subjects, the collection procedure, the amount of blood to be collected, and the frequency with which it will be collected. For these subjects, the amount drawn may not exceed the lesser of 50 ml or 3 ml per kg in an 8 week period and collection may not occur more frequently than 2 times per week.                                                                                                    |
| 3. Prospective collection of biological specimens for research purposes by noninvasive means.                                                                                                    |
| Examples: (a) hair and nail clippings in a nondisfiguring manner; (b) deciduous teeth at time of exfoliation or if routine patient care indicates a need for extraction; (c) permanent teeth if routine patient care indicates a need for extraction; (d) excreta and external secretions<br>(including sweat); (e) uncannulated saliva collected either in an unstimulated fashion or stimulated by chewing gumbase or wax or by applying a dilute citric solution to the tongue; (f) placenta removed at delivery; (g) anniotic fluid obtained at the time of rupture of the<br>membrane prior to or during labor; (h) supra- and subgingival dental plaque and calculus, provided the collection procedure is not more invasive than routine prophylactic scaling of the teeth and the process is accomplished in accordance with accepted prophylactic<br>techniques; (i) muccasl and skin cells collected by buccal scraping or swab, skin swab, or mouth washings; (j) sputum collected after saline mist nebulization. |
| 4. Collection of data through noninvasive procedures (not involving general anesthesia or sedation) routinely employed in clinical practice, excluding procedures involving x-rays or microwaves. Where medical devices are employed, they must be cleared/approved for marketing. (Studies intended to evaluate the safety and effectiveness of the medical device are not generally eligible for expedited review, including studies of cleared medical devices for new indications.)                                                                                                    |
| Examples: (a) physical sensors that are applied either to the surface of the body or at a distance and do not involve input of significant amounts of energy into the subject or an invasion of the subject's privacy; (b) weighing or testing sensory acuity; (c) magnetic resonance imaging; (d) electrocardiography, electroencephalography, thermography, detection of naturally occurring radioactivity, electroreting raphy, ultrasound, diagnostic infrared imaging, doppler blood flow, and echocardiography; (e) moderate exercise, muscular strength testing body composition assessment, and flexibility testing where appropriate given the age, weight, and health of the individual.                                                                                                    |
| 5. Research involving materials (data, documents, records, or specimens) that have been collected, or will be collected solely for nonresearch purposes (such as medical treatment or diagnosis). (NOTE: Some research in this category may be exempt from the HHS regulations for the protection of human subjects. <u>45 CFR 46.101(b)(4)</u> . This listing refers only to research that is not exempt.)                                                                                                    |
|                                                                                                    |
|                                                                                                    |
| Findings<br>Information entered here can be used as part of the correspondence with the tag [FINDINGS].                                                                                                    |
| ¶ B I U ∻ ≓ ≔ ≔ ⊞ ∞ ⊠ "                                                                                                    |
|                                                                                                    |
|                                                                                                    |

Information entered here can be used as part of the correspondence with the tag [RESEARCH\_NOTES]

¶ B I ⊻ ≶ ≓ ≔ ≔ ⊞ ⇔ ⊷ ⊾"

**Researcher Notes** 

| Internal Notes |
|----------------|
|                |
|                |
|                |
|                |

When you are finished filling out the questions on the decision panel, click Save.

|                                 |              |       |          |                              | Cancel | 🖺 Save |
|---------------------------------|--------------|-------|----------|------------------------------|--------|--------|
| Pending Carrie Tiliman Decision | Result Date  |       | 0        | Administrative Check-In Date |        | 1      |
| Select a decision               | MM-DD-YYYY 1 | Today | <b>#</b> | MM-DD-YYYY                   | /      |        |

#### Beneath Routing, click Review Complete.

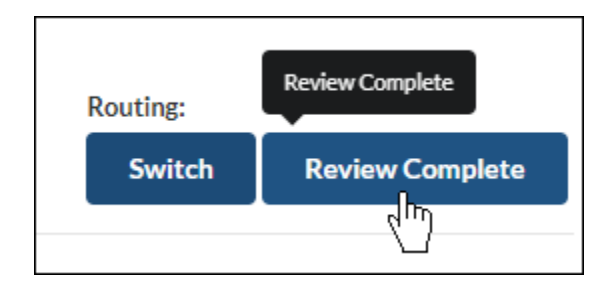

The submission's status will change to Under Post Review.

#### **Review Information**

- **Decision:** If you need to return the submission to the analyst to arrange a full board review, you should select **Not Exempt** or **Not Expedited** as the decision and complete the review.
- **Result Date:** This is the date that the decision was made.
- Administrative Check-In Date: This field will appear for expedited and exempt reviews guided by post-Common Rule 2018 policy with no expiration date. When an Administrative Check-In date for a review is set, it will trigger an email to the research team on that date. The email template for this message can be configured by an Analyst or administrator.
- **Continuing review is mandatory:** When checking this box, an expiration date can still be enforced on post-Common Rule 2018 expedited review submissions.
- Expiration Date: The expiration date is automatically calculated for Initial and Renewal submissions that have been approved. Modification, Incident, and Closure submissions will display the expiration date set in the most recent Initial or Renewal submission for the study. You can also manually edit the expiration date for "Rely on NCI-CIRB" and "Rely on External IRB" decisions. Setting an expiration date is an option on initial and renewal submissions under expedited review.
- Justification for expiration: You can use this field to explain an unconventional expiration date for the submission.
- **Categories:** You can select categories explaining why this study qualifies for an expedited or exempt decision.
- **Findings:** Any text entered in the Findings box may be used as part of the letter(s) sent to the research team in relation to this submission.
- **Researcher Notes:** Notes that are intended for the research team and can be used as part of the letters(s) sent in relation to this submission.
- Internal Notes: Private notes that will not be visible to the research team.

Once you have recorded and saved your decision, return to the Study Overview and select **Review Complete** to return the submission to the Analyst.

| Routing: |                 |
|----------|-----------------|
| Switch   | Review Complete |
|          | 4               |
|          |                 |

# Full Board Protocols

Protocols assigned to you will appear your dashboard. The Chair and Vice Chair are assigned as Primary Reviewers. All other members are assigned as Secondary Reviewers. You can view the protocols assigned to you on your Reviewer dashboard.

To see the list of Full Board protocols on the agenda.

1. On the dashboard, make sure your role in the top right corner of your screen reads **Reviewer**, or change it to Reviewer using the drop-down menu.

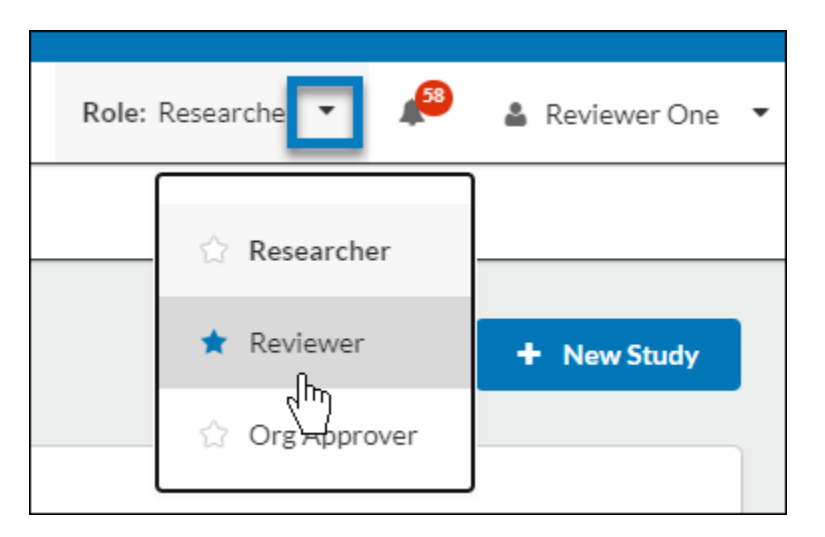

Note: You can change your default role at any time by clicking on the star.

2. In the menu, click on Meetings.

| <b>Cayuse</b><br>Huma | an Ethics |             |       |          |
|-----------------------|-----------|-------------|-------|----------|
| Dashboard             | Studies   | Submissions | Tasks | Meetings |
|                       |           |             |       |          |
|                       |           |             |       |          |

3. Click on the meeting for the submission within your calendar and then click **View Details**.

| Today < > Octob | per 2020 |                                                     |
|-----------------|----------|-----------------------------------------------------|
| Sun             | Mon      | Tue                                                 |
| 27              | 28       | 9:00 AM - 10:00 AM<br>1 hour<br>jnk<br>View Details |
| 04              | 05       | View-genda 06                                       |
|                 |          |                                                     |

4. On the meeting details screen, click on one of the review tabs to view the attached submissions.

| <b>Full Board</b><br>Nov 19, 2020<br>6:30 PM - 7:30 PM<br>here and now |                        |                     |                           |
|------------------------------------------------------------------------|------------------------|---------------------|---------------------------|
| 🖋 Edit 🛱 Delete                                                        |                        |                     |                           |
| Agenda                                                                 |                        |                     |                           |
|                                                                        |                        |                     |                           |
| Notes                                                                  |                        |                     |                           |
|                                                                        |                        |                     |                           |
|                                                                        |                        |                     |                           |
| Attendees Attachments Full Board Reviews                               | Full Expedited Reviews | s Expedited Reviews | Exempt Reviews Closures   |
| IRB# Title                                                             | Ы                      | Primary Seconda     | rry Decision 🔿 Undo 🕇 Add |
| Modification                                                           |                        |                     |                           |
| IRB-FY21-111 Talk therapy success in children                          | n Researcher One       | Analyst One         |                           |

5. Click the menu button to the left, and click **View**.

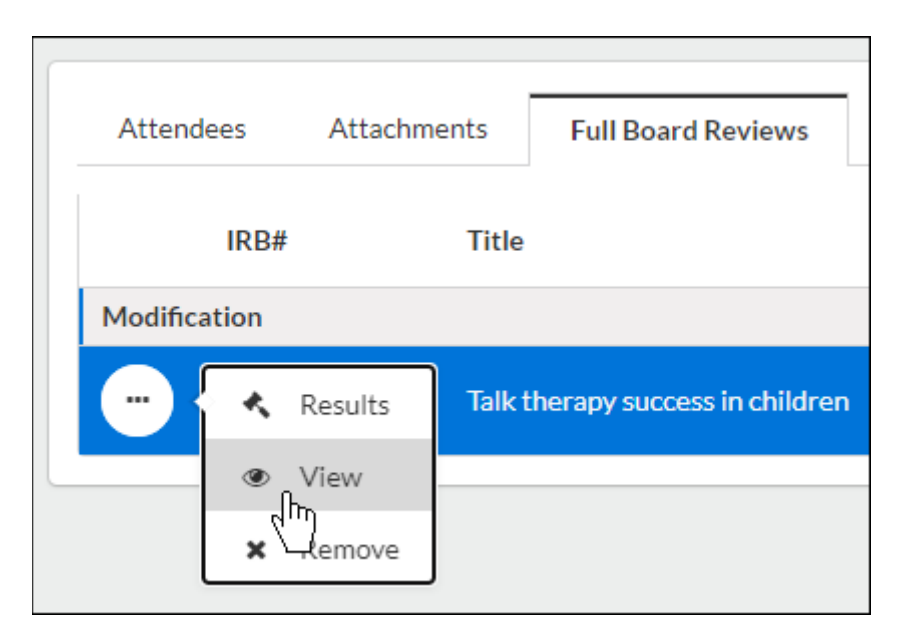

6. Click on **Review** to begin your review of the submission.

| ſ |                                        |               |              |                   |                |
|---|----------------------------------------|---------------|--------------|-------------------|----------------|
|   | Under Review                           |               |              |                   |                |
|   | Modification<br>IRB-FY21-111 - Talk th | nerapy succes | ss in childr | en                |                |
|   | Review PD                              | F 🔹 🗇         |              | i≣ Checklist      |                |
|   | (hr)                                   |               |              |                   |                |
|   | PI:                                    | Current Analy | vst:         | Decision:         | Policy:        |
|   | Researcher One                         | Analyst On    | ne 🖋         | N/A               | Post-2018 Rule |
|   | Review Type:                           | Review Board  | :            | Meeting Date:     |                |
|   | Full Board                             | Full Board    |              | <u>11-19-2020</u> |                |
|   |                                        |               |              |                   |                |

#### **Important Notes:**

- All members should make comments using the comments feature on the application.
  - $\circ$   $\quad$  These are viewable to all board members, not to investigators.
- Every board member will have an individual checklist they can complete.
  - Only the IRB Analyst/Admin can view all checklists.
- Unlike Exempt and Expedited, you will not make a decision. The decision will be made during the convened meeting.
  - $\circ$  ~ The protocol will remain on your dashboard until the meeting occurs and a decision is made.

# Understanding Decision Types in Human Ethics

When entering decisions, you can choose from the following selections. You will see different options depending on the type of review.

| Decision                         | Explanation                                                                                                    | Resulting Study Status<br>(Note: Study Status will not<br>change for legacy studies) | Routing                                                                                                    |
|----------------------------------|----------------------------------------------------------------------------------------------------|--------------------------------------------------------------------------------------|----------------------------------------------------------------------------------------------------|
| Approved                         | The study is approved.                                                                                                    | Approved                                                                             | Submission is approved<br>and no longer editable.<br>The research team can<br>add additional<br>submissions to the study.                 |
| Deferred                         | The reviewer(s) identified <b>major</b> issues that<br>the research team must correct before the<br>submission can be approved.                                                                                                    |                                                                                      | Submission is returned to the PI and reopened for editing.                                                                                |
| Minor<br>Stipulations            | The reviewer(s) identified <b>minor</b> issues that<br>the research team must correct before the<br>submission can be approved.                                                                                                    | Requires Changes                                                                     | Submission is returned to the PI and reopened for editing.                                                                                |
| Return to Pl                     | The study is being returned to the research team to make changes because the IRB will not approve it as-is.                                                                                                    | Requires Changes                                                                     | Submission is returned to the PI and reopened for editing.                                                                                |
| Exempt                           | The study is exempt because it fits into one of the specified categories for exemption.                                                                                                    | Exempt                                                                               | Submission is approved<br>and no longer editable.<br>The research team can<br>add additional<br>submissions to the study.                 |
| No Human<br>Subjects<br>Research | The study does not include human subjects<br>research and therefore does not require IRB<br>approval.                                                                                                    | Approved                                                                             | Submission is approved<br>and no longer editable.<br>The research team can<br>add additional<br>submissions to the study.                 |
| Not<br>Expedited/Not<br>Exempt   | The study will be returned to the IRB Analyst to reassign it to the correct review type.                                                                                                    | N/A                                                                                  | Submission is returned to<br>the Analyst to reassign<br>the review type and<br>reviewers.                                                 |
| Not Approved                     | The <b>full board</b> identified major issues with<br>the study or submission and disapproved<br>the research. In the case of a disapproved<br>initial study, a new study and submission will<br>need to be created. For disapproved<br>renewal, modification, etc. submissions, the<br>research team will need to create a new<br>submission if they wish to proceed. | Disapproved                                                                          | The submission and/or<br>study are disapproved<br>and no longer editable.<br>Disapproving an initial<br>submission archives the<br>study. |
| Not Reviewed                     | Documents that the submission was unable<br>to be discussed at the meeting. The "Not<br>Reviewed" decision is logged in the decision<br>history so that a new decision can be made<br>at a subsequent meeting. This decision type<br>is only available for full board reviews of                                                                                       | N/A                                                                                  | Submission is returned to<br>the Analyst to assign to a<br>new meeting.                                                                   |

|                                                           |                                                                                                    |                                                                                      | 23                                                                                                    |
|-----------------------------------------------------------|----------------------------------------------------------------------------------------------------|--------------------------------------------------------------------------------------|----------------------------------------------------------------------------------------------------|
| Decision                                                  | Explanation                                                                                                    | Resulting Study Status<br>(Note: Study Status will not<br>change for legacy studies) | Routing                                                                                                    |
|                                                           | initial, modification, incident, and renewal submissions.                                                                                                    |                                                                                      |                                                                                                    |
| Suspended                                                 | A study is suspended when the IRB decides<br>that the research needs to stop until<br>changes have been made to the research. A<br>suspended decision is available on Incident<br>Reports, Modifications, and Renewals.<br>Suspension can only be lifted by selecting<br>the "Suspension Removed" decision for a<br>modification submission after it has had a<br>full, full expedited, or expedited review.<br>Lifting the suspension changes the study's<br>status back to "Approved". | Suspended                                                                            | Submission is returned to<br>the PI and is no longer<br>editable.                                                         |
|                                                           | <b>Note:</b> Renewal submissions for an expired suspended study can receive a decision of "Approved" in order to extend the date without lifting the suspension, or "Suspension Removed" in order to extend the date and lift the suspension.                                                                                                    |                                                                                      |                                                                                                    |
| Closed                                                    | A closure submission is created and submitted when the research is done and the study can be closed.                                                                                                    | Closed                                                                               | The study is closed and<br>no further research can<br>be done.                                                            |
| Withdrawn                                                 | The research team decided not to proceed<br>with the initial submission. This decision is<br>only available for withdrawal submissions.<br>The research team can choose to withdraw<br>the study at any point until the initial<br>submission has been approved. If the initial<br>submission has been approved, the research<br>team must create a closure submission<br>instead.                                                                                                    | Withdrawn                                                                            | The study is closed and<br>no further research can<br>be done.                                                            |
| Voided                                                    | Request sent for the study no longer needed<br>and changes need to be discharged.<br>Decisions to be used mainly for<br>Modifications and Renewals where changes<br>will no longer be needed or Initials where<br>research will no longer occur within the<br>institution.                                                                                                    | Not Approved                                                                         | Changes requested for<br>the study are discharged.                                                                        |
| Rely on External<br>IRB                                   | The study and submission were reviewed<br>and approved by an external IRB and their<br>decision has been recorded by the IRB.                                                                                                    | Approved                                                                             | Submission is approved<br>and no longer editable.<br>The research team can<br>add additional<br>submissions to the study. |
| Rely on NCI-<br>CIRB (National<br>Cancer<br>Institutional | The study and submission were reviewed<br>and approved by an NCI-CIRB and their<br>decision has been recorded by the IRB.                                                                                                    | Approved                                                                             | Submission is approved<br>and no longer editable.                                                                         |

| Decision                | Explanation | Resulting Study Status<br>(Note: Study Status will not<br>change for legacy studies) | Routing                   |
|-------------------------|-------------|--------------------------------------------------------------------------------------|---------------------------|
| (NCI) Central           |             |                                                                                      | The research team can     |
| Institutional           |             |                                                                                      | add additional            |
| Review Board<br>(CIRB)) |             |                                                                                      | submissions to the study. |